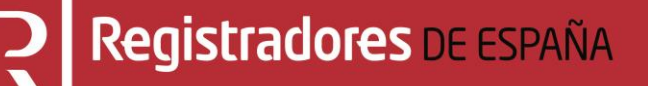

# **GESTIÓN USUARIOS**

# Portal de Publicidad y Presentación en el Registro Público Concursal

Centro de Formación "CARLOS HERNÁNDEZ CRESPO"

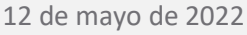

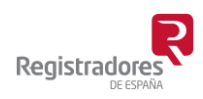

COLEGIO DE REGISTRADORES DE ESPAÑA Diego de León, 21 - 28006 Madrid Tel.: +34 91 270 16 99 – 902 181 442

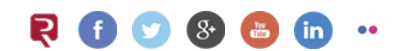

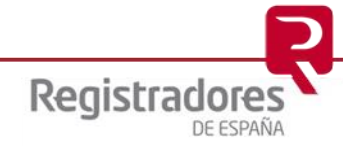

# ÍNDICE

| 1 | INTRODUCCIÓN                             | 3  |
|---|------------------------------------------|----|
| 2 | ACCESO AL PORTAL                         | 4  |
| 3 | ALTA SERVICIO REGISTRO PÚBLICO CONCURSAL | 5  |
|   | 3.1 FORMULARIO DE SOLICITUD DE ALTA.     | 6  |
|   | 3.1.1 Datos Interesado                   | 8  |
|   | 3.1.2 Domicilio Notificaciones.          | 8  |
|   | 3.1.3 Expone                             | 8  |
|   | 3.1.4 Documentos Genéricos               | 10 |
|   | 3.1.5 Relación de Personas               | 10 |
|   | 3.1.6 Observaciones.                     | 11 |
|   | 3.1.7 Solicitar y Firma.                 | 12 |
| 4 | GESTIÓN DE USUARIOS                      | 13 |

#### **1 INTRODUCCIÓN**

El **Registro Público Concursal** se configura como una herramienta a disposición de los diversos acreedores del concursado y también de la Administración de Justicia, que cuenta con un instrumento que le facilita la comunicación de las resoluciones que adopten los Juzgados de lo Mercantil a los distintos registros públicos, el conocimiento de otras situaciones concursales con las que pueda guardar conexión y de los expedientes de negociación de los acuerdos extrajudiciales de pago.

El **Registro Público Concursal** contribuye a la mejora de la seguridad jurídica, cumpliendo con su función coordinadora, en lo que concierne a los concursos de acreedores o sus procedimientos preventivos y a una mayor agilidad procesal.

Son los Juzgados de lo Mercantil, Procuradores, Registradores Mercantiles, Notarios, Administradores Concursales, Cámaras de Comercio y los registros públicos de personas, los que proporcionan la información de los distintos concursos y expedientes de acuerdo extrajudicial que se han de incorporar al Registro.

El **Registro Público Concursal** depende del Ministerio de Justicia, que encomienda su gestión al **Colegio de Registradores de la Propiedad, Mercantiles y de Bienes Muebles de España**.

El **Colegio de Registradores** ha desarrollado un portal a través del cual se podrá realizar la *Consulta de Publicidad Concursal* de las diferentes resoluciones procesales, concursales y/o acuerdos extrajudiciales ordenados por fecha de publicación. Además, los Juzgados de lo Mercantil, Procuradores, Registradores Mercantiles, Notarios, Administradores Concursales, Cámaras de Comercio y los registros públicos de personas en los que se realicen los asientos previstos en la Ley Concursal, podrán realizar la *Publicación Telemática* (presentación) en el **Registro Público Concursal**.

El Real Decreto 892/2013, de 15 de noviembre, regula el Registro Público Concursal.

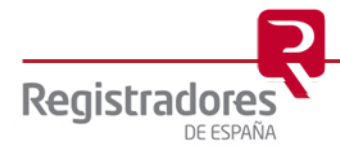

4

#### 2 ACCESO AL PORTAL

El acceso al portal se realizará a través de cualquier navegador, indicando la dirección URL <u>www.publicidadconcursal.es</u>.

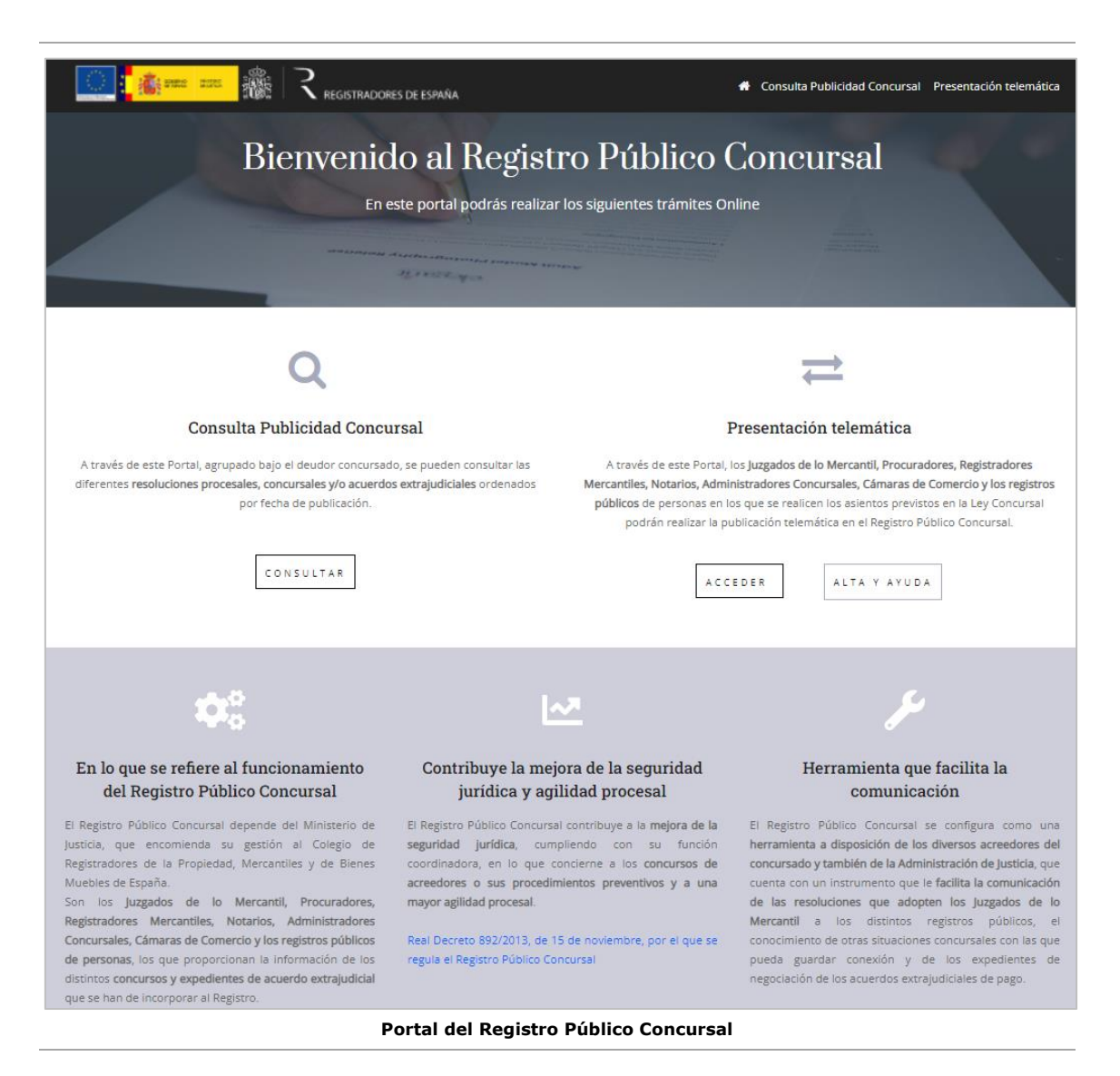

En esta página principal del portal, encontramos sus dos opciones principales, **la Consulta de Publicidad Concursal** y la de **Presentación Telemática**.

A continuación, dentro de la opción de **Presentación Telemática**, veremos cómo darse de <u>alta</u> <u>en el servicio</u> de **Presentación Telemática del Registro Público Concursal (RPC)** y posteriormente, la <u>gestión de usuarios</u>, ambas serán las que desarrollaremos con más detalle en este manual.

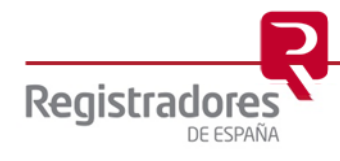

## **3 ALTA SERVICIO REGISTRO PÚBLICO CONCURSAL**

Todas aquellas personas que, en el ejercicio de sus funciones, estén obligadas por la Ley Concursal a publicar información (datos y/o documentos) en el portal del **Registro Público Concursal**, <u>y que no estén ya previamente dadas de alta</u>, deberán solicitar antes el alta en el Servicio de Presentación Telemática.

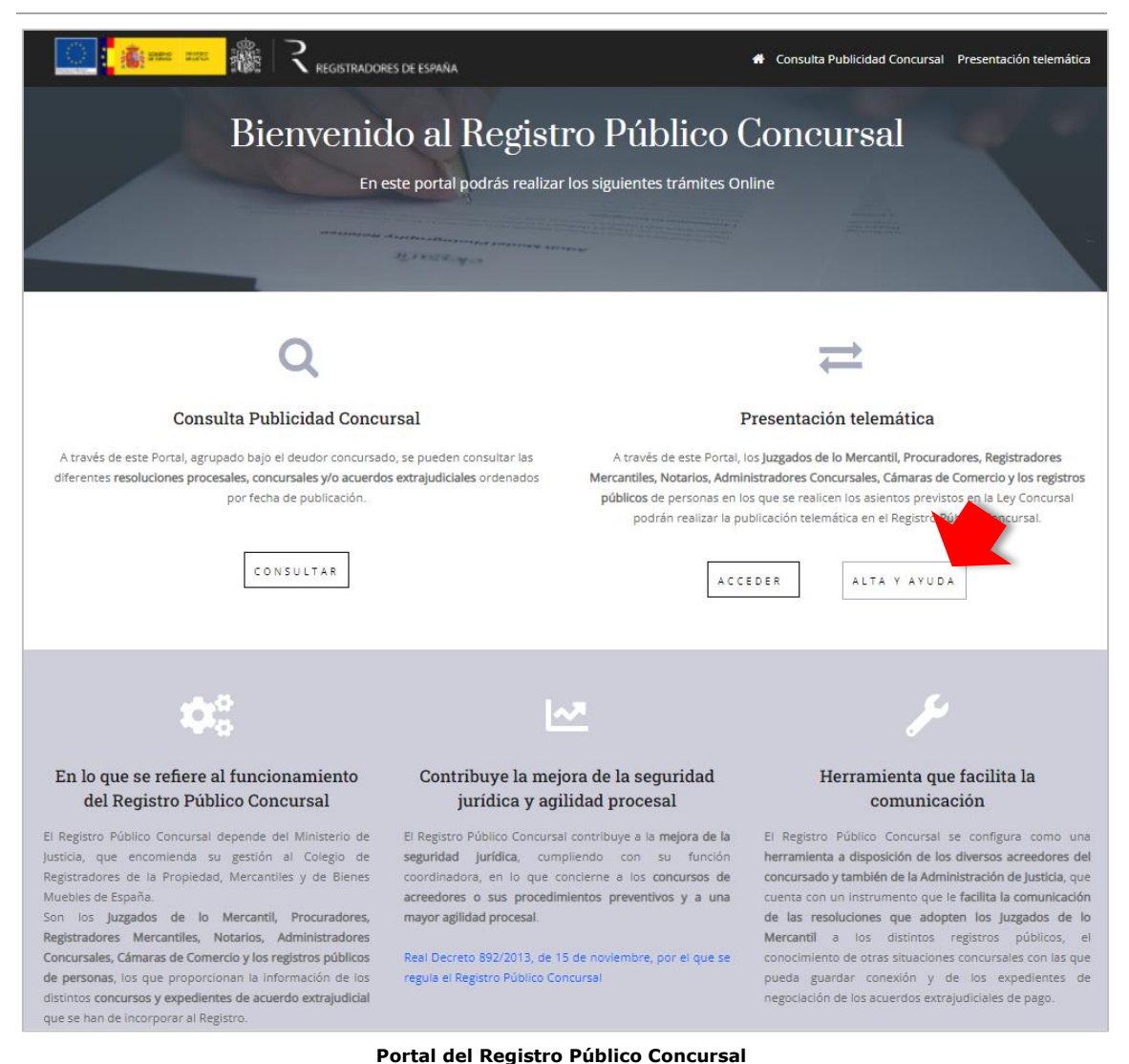

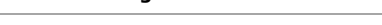

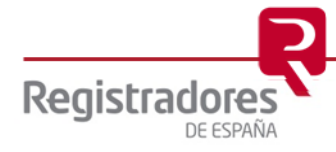

#### 3.1 FORMULARIO DE SOLICITUD DE ALTA.

Para acceder al formulario, pulsaremos en **Alta y Ayuda** de la página principal, que nos llevará a una nueva página en la que pulsaremos en su opción **Alta en el servicio de Presentación Telemática del Registro Público Concursal (RPC)** para desplegar su texto y terminar pulsando en "Rellene y firme el formulario".

| Registradores de España                                                                                                    | Consulta Publicidad Concursal Presentación telemática                                                                                                    |
|----------------------------------------------------------------------------------------------------|----------------------------------------------------------------------------------------------------|
| Bienvenido al Registr<br>En este portal podrás realizar                                                                                                    | <b>co Público Concursal</b><br>los siguientes trámites Online                                                                                                    |
| Q                                                                                                    | $\rightleftharpoons$                                                                                                    |
| Consulta Publicidad Concursal                                                                                                    | Presentación telemática                                                                                                    |
| A través de este Portal, agrupado bajo el deudor concursado, se pueden consultar las<br>diferentes <b>resoluciones procesales, concursales y/o acuerdos extrajudiciales</b> ordenados<br>por fecha de publicación.                  | A través de este Portal, los <b>Juzgados de lo Mercantil, Procuradores, Registradores</b><br>Mercantiles, Notarios, Administradores Concursales, Cámaras de Comercio y los registros<br>públicos de personas en los que se realicen los asientos previstos en la Ley Concursal<br>podrán realizar la publicación telemática en el Registra solution que sal. |
| CONSULTAR                                                                                                    | ACCEDER ALTA Y AYUDA                                                                                                    |
| REGISTRO PÚBLICO CONCURSAL                                                                                                    | 🕑 Ayuda   🛎 Contacto                                                                                                    |
|                                                                                                    | A Consulta Publicidad Concursal Presentación telemática                                                                                                    |
| Ayuda                                                                                                    |                                                                                                    |
| Presentacion Telemática                                                                                                    |                                                                                                    |
| Alta en el servicio de Presentación Telemática del Registro Públ                                                                                                    | ico Concursal (RPC).                                                                                                    |
| Pueden darse de alta/baja/modificación todas aquellas personas que en el eje<br>información (datos y/o documentos) en el portal de Consultas del RPC. Para re<br>su solicitud se le informará del resultado por correo electrónico. | rcicio de sus funciones, están obligadas por la Ley Consurcal a publicar<br>alizar la solicitud, por fav <mark>a</mark> r, <mark>rellene* y firme el formulario.</mark> Una vez validada                                                                                                    |
| Manual de presentación telemática.                                                                                                    | v                                                                                                    |
| Acceso al formulario o                                                                                                    | le Alta en el servicio                                                                                                    |

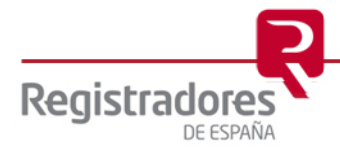

Una vez en la página del formulario, cumplimentaremos sus diferentes campos, teniendo en cuenta aquellos que son obligatorios y que aparecerán marcados como tal con un asterisco " $\star$ ".

| Personalidad *                                                                                  |                                          |                                            |                                          |            | ~    |
|-------------------------------------------------------------------------------------------------|------------------------------------------|--------------------------------------------|------------------------------------------|------------|------|
|                                                                                                 | Nombre *                                 |                                            | Apellidos *                              |            |      |
| Física                                                                                          | \$                                       |                                            |                                          |            |      |
| Tipo                                                                                            | Nº Documento *                           | Correo electrónico *                       |                                          | Teléfono   |      |
| NIF                                                                                             | \$                                       |                                            |                                          |            |      |
|                                                                                                 |                                          |                                            |                                          |            |      |
| Domicilio Notificacio                                                                           | nes                                      |                                            |                                          |            | ~    |
| Dirección *                                                                                     |                                          |                                            | Número                                   | Cód. Posta | al * |
|                                                                                                 |                                          |                                            |                                          |            |      |
| País *                                                                                          |                                          | Provincia                                  | Municipio                                | )*         |      |
|                                                                                                 |                                          |                                            |                                          |            |      |
| Documentos genéria                                                                              | ns                                       |                                            |                                          |            |      |
| Documentos genério                                                                              | :05                                      |                                            |                                          |            | ~    |
| Documentos genério<br>Archivos<br>Elegir archivos No                                            | se ha seleccionado ningún                | archivo                                    |                                          |            | ~    |
| Documentos genério<br>Archivos<br>Elegir archivos No<br>Relación de persona                     | se ha seleccionado ningún                | archivo                                    |                                          |            | ~    |
| Documentos genério<br>Archivos<br>Elegir archivos No<br>Relación de persona<br>2) + 8           | se ha seleccionado ningún<br>s           | archivo                                    |                                          |            | ~    |
| Documentos genério<br>Archivos<br>Elegir archivos No<br>Relación de persona<br>2) + 8<br>NIF    | se ha seleccionado ningún<br>s<br>Nombre | archivo<br>Apellidos<br>Ningún dato dispon | Correo electrónico<br>ible en esta tabla | Role       | ~    |
| Documentos genério<br>Archivos<br>Elegir archivos No<br>Relación de persona<br>(2) + (8)<br>NIF | se ha seleccionado ningún<br>s<br>Nombre | archivo<br>Apellidos<br>Ningún dato dispon | Correo electrónico<br>ible en esta tabla | Role       | ~    |

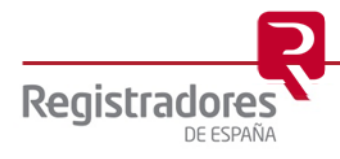

#### **3.1.1** Datos Interesado.

En este apartado cumplimentaremos los datos relacionados con la persona que solicita el alta en el servicio como **Interesado**, teniendo en cuenta si es persona física o jurídica.

| Datos interesado           |                |                      |           |          | $\sim$ |
|----------------------------|----------------|----------------------|-----------|----------|--------|
| Personalidad * Nombre *    |                | Apellidos *          |           |          |        |
| Tipo Nº Documento *        |                | Correo electrónico * |           | Teléfono |        |
| Personalidad *<br>Jurídica | Razón social * |                      |           |          |        |
| Tipo                       | Nº Documento * | Correo electrónico * |           | Teléfono |        |
|                            |                | Apartado de Datos I  | nteresado |          |        |

#### **3.1.2** Domicilio Notificaciones.

En este apartado indicaremos el domicilio al que se dirigirán las posibles notificaciones legales que se deban realizar al interesado.

| Domicilio Notificaciones |             |                        |             |               |
|--------------------------|-------------|------------------------|-------------|---------------|
| Dirección *              |             |                        | Número      | Cód. Postal * |
|                          |             |                        |             |               |
| País *                   | Provincia   |                        | Municipio * |               |
|                          | \$          | \$                     |             |               |
|                          | Apartado de | Domicilio Notificacion |             |               |

#### 3.1.3 Expone.

En este apartado, seleccionaremos el tipo de Interesado según el ejercicio y funciones bajo las que actúe.

| En el ejercicio de mis funciones como | \$                                   |  |
|---------------------------------------|--------------------------------------|--|
| (                                     |                                      |  |
|                                       | Administrador Concursal              |  |
|                                       | Camaras de Comercio para RPC         |  |
|                                       | Consejo General Notariado            |  |
|                                       | Consejo General de los Procuradores  |  |
|                                       | Graduados Sociales                   |  |
|                                       | Letrado/a Administración de Justicia |  |

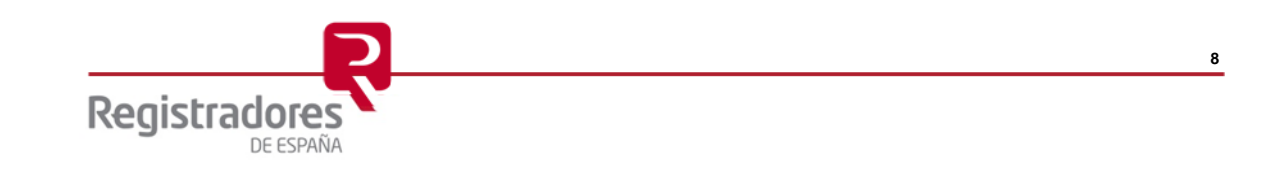

En el **Expone**, dependiendo del ejercicio y funciones bajo las que actúe el Interesado, deberemos indicar, además, otros datos relativos a él. En las siguientes imágenes, vemos un ejemplo de cada uno de ellos.

| Expone                                                                              |                                |                                     | ~      |
|-------------------------------------------------------------------------------------|--------------------------------|-------------------------------------|--------|
| En el ejercicio de mis funciones como                                               | istrador Concursal             | \$                                  |        |
| Número colegiado administrador concursal                                            |                                | ¿Representa a una entidad jurídica? |        |
|                                                                                     |                                | Sí \$                               |        |
| Nombramiento administrador concursal "<br>Elegir archivo No se ha seleccionado ning | zún archivo                    |                                     |        |
| Expone                                                                              |                                |                                     | ~      |
| En el ejercicio de mis funciones como                                               | as de Comercio para RPC        | •                                   |        |
| Certificación de Representación                                                     |                                | Cámara de Comercio °                |        |
| Elegir archivo No se ha seleccionado ning                                           | gùn archivo                    |                                     |        |
| Expone                                                                              |                                |                                     | ~      |
| En el ejercicio de mis funciones como                                               | o General Notariado            | •                                   |        |
| Número de Notario/a (CUV)                                                           |                                |                                     |        |
| Expone                                                                              |                                |                                     | ~      |
| En el ejercicio de mis funciones como                                               | o General de los Procuradore   | s 🗢                                 |        |
| Número colegiado procurador                                                         |                                |                                     |        |
| Expone                                                                              |                                |                                     | $\sim$ |
| En el ejercicio de mis funciones como Gradua                                        | ados Sociales                  | •                                   |        |
| Certificación de Representación ° 🛛                                                 |                                | Colegio de Graduados Sociales a 🛛   |        |
| Elegir archivo No se ha seleccionado ning                                           | gün archivo                    |                                     |        |
| Expone                                                                              |                                |                                     | $\sim$ |
| En el ejercicio de mis funciones como                                               | o/a Administración de Justicia | •                                   |        |
| Toma de posesión publicada en el BOE. * 🛛                                           |                                | Órgano Judicial 🕷                   |        |
| Elegir archivo No se ha seleccionado ning                                           | gún archivo                    |                                     |        |

Otros datos que cumplimentar de acuerdo con el ejercicio y funciones del Interesado

9

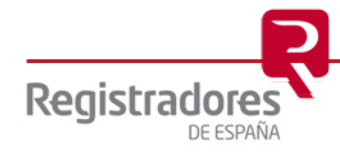

#### 3.1.4 Documentos Genéricos.

En este apartado podremos incluir cualquier tipo de documento que creamos oportuno aportar al formulario de alta. Para ello, bastará con pulsar sobre la opción de Elegir archivos e ir seleccionando éstos desde la ventana del navegador que se abrirá.

| Elegir archivos No se ha seleccionado ningún archivo | C Abrir<br>← → ∽ ↑ 📙 ≪ kkk → Mod-Hip | v Č ,⊃ Busc           | ar en Mod-Hip      |
|------------------------------------------------------|--------------------------------------|-----------------------|--------------------|
|                                                      | Organizar 🔻 Nueva carpeta            |                       | E 🕶 🔳 💡            |
|                                                      | Escritorio 🖈 ^ Nombre                | Fecha de modificación | Tipo 1             |
|                                                      | 🔒 OneDrive 🖈 👘 Mod_Hip_DH.doc        | 29/06/2016 8:22       | Documento de Mi    |
|                                                      | 🚆 Documentos 🖈 🛛 🄁 Mod_Hip_DH.pdf    | 29/06/2016 8:22       | Adobe Acrobat D    |
|                                                      | 📰 Imágenes 💉 💀 Mod_Hip_DM.doc        | c 24/06/2016 10:10    | Documento de Mi    |
|                                                      | CAMTASIA 🔁 Mod_Hip_DM.pdf            | 24/06/2016 10:12      | Adobe Acrobat D    |
|                                                      | GML CALLE ULIS                       |                       |                    |
|                                                      | MANUALES                             |                       |                    |
|                                                      | Portal Público C                     |                       |                    |
|                                                      | OneDrive - COLEC                     |                       | 2                  |
|                                                      | Nombre:                              | ✓ Todos los           | archivos (*.*) 🛛 🗸 |
|                                                      |                                      | Abrir                 | Cancelar           |

#### 3.1.5 Relación de Personas.

En este apartado vamos a añadir a todas aquellas personas que deseemos dar de alta en el servicio. Será obligatorio haber cumplimentado antes el apartado Expone.

| Ningún dato disponible en esta tabla |           |                      |          |   |
|--------------------------------------|-----------|----------------------|----------|---|
| + ℓ2 B<br>NIF A Nombre               | Apellidos | ♦ Correo electrónico | Acciones | ¢ |
|                                      |           |                      |          |   |
| Relacion de personas                 |           |                      |          |   |

Relación de Personas para dar de alta en el servicio

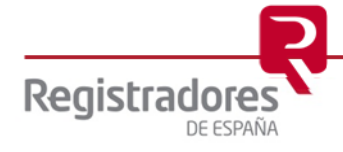

Gestionaremos a éstos con las siguientes opciones:

- **Copiar** "D": añade una nueva línea, copiando los datos indicados para el <u>Interesado</u> del formulario.
- Añadir "+": añade una nueva línea de persona.

| Relaci | ón de personas |        |                 |                    |                                     | ~                             |
|--------|----------------|--------|-----------------|--------------------|-------------------------------------|-------------------------------|
| @      | + 🗄            |        |                 |                    |                                     |                               |
| NIF    |                | Nombre | Apellidos       | Correo electrónico | Role                                |                               |
| 5(     | 2F             | JUAN   | ESPAÑOL ESPAÑOL | juan@espanol.es    |                                     | ¢                             |
|        |                |        |                 |                    | Consejo General<br>Personal emplead | Notariado<br>do de la Notaria |

Dependiendo de lo seleccionado en el campo "*En el ejercicio de mis funciones*…" del apartado <u>Expone</u>, el campo **Role** mostrará opciones relacionadas con el seleccionado.

• **Borrar** "<sup>(i)</sup>": elimina la línea de la persona seleccionada.

**Importante**: Todas las personas deben disponer de un certificado electrónico de firma propio asociado al mismo NIF indicado en su línea.

#### **3.1.6 Observaciones.**

El apartado de **Observaciones** lo utilizaremos para indicar cualquier texto aclaratorio que consideremos oportuno.

| Observaciones |                           | $\vee$ |
|---------------|---------------------------|--------|
|               |                           |        |
|               |                           |        |
|               |                           | li.    |
|               | Anartado de Observaciones |        |

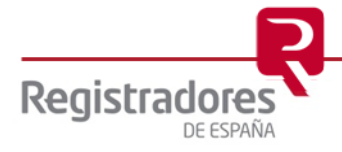

#### **3.1.7** Solicitar y Firma.

Al pulsar en la opción de Solicitar y Enviar, se firmará el formulario con la aplicación de autofirm@ y se enviará para su revisión y comprobación.

| Ecto citio ostó intentando abrir Auto                                                                                                    | Firma                                                                                                    |  |  |  |         |                                                  |
|----------------------------------------------------------------------------------------------------|----------------------------------------------------------------------------------------------------|--|--|--|---------|--------------------------------------------------|
| https://www.test.publicidadconcursal.es.o                                                                                                    | uiere abrir esta aplicación.                                                                                                    |  |  |  |         |                                                  |
| Permitir siempre que www.test.publicidadconcursal.es abra vínculos de este tipo en la aplicación asociada   Abrir Cancelar                                                   |                                                                                                    |  |  |  |         |                                                  |
|                                                                                                    |                                                                                                    |  |  |  | autofir | m(a)                                             |
|                                                                                                    |                                                                                                    |  |  |  |         | Seleccionar un certificado para la autenticación |
|                                                                                                    | El sitio sso.test.registradores.org:443 necesita sus credenciales:                                                                                                    |  |  |  |         |                                                  |
| (c) Copyright 2018 Gobierne                                                                                                    | TEST - NOMBRE NOMBRE APELLIDO1 APELLIDODOS -<br>NIF 00000000T<br>TEST - Autoridad de Certificación de los Registradores -<br>AC Interna<br>CNaTEST - NOMBRE NOMBRE APELLIDO1 |  |  |  |         |                                                  |
|                                                                                                    | APELLIDODOS - NIF 0000000T, G=NOMBRE,<br>SN=APELLIDO1 APELLIDODOS,<br>SEILAI NIJARER-IDEE-00000000T, OLI-LINIIDAD DE                                                         |  |  |  |         |                                                  |
|                                                                                                    | TRAMITACION CENTRAL, O=Colegio de Registradores de<br>la Propiedad y Mercantiles.                                                                                            |  |  |  |         |                                                  |
|                                                                                                    | ORGANIZATIONIDENTIFIER#VATES-Q2863<br>12/3/2021                                                                                                    |  |  |  |         |                                                  |
|                                                                                                    | Información del certificado Cancelar                                                                                                    |  |  |  |         |                                                  |
| REGISTRO PÚBLICO CONCURSAL                                                                                                    |                                                                                                    |  |  |  |         |                                                  |
| 💽 👬 etee 🐹 🗱 🤾 registradores de españa                                                                                                    | # Consulta Publicidad Concursal Presentación telemática                                                                                                    |  |  |  |         |                                                  |
| Su solicitud de alta en la Presentación Telemática en Registro Público Concursal<br>se ha realizado correctamente. Se realizará la comprobación de los datos<br>introducidos |                                                                                                    |  |  |  |         |                                                  |
|                                                                                                    |                                                                                                    |  |  |  |         |                                                  |
| REGISTRADORES DE ESPAÑA<br>Diego de León, 21. 28006 Madrid<br>III: 91 270 16 99                                                                                              | Política de privacidad Política de cookies Aviso legal Contacto Ayuda                                                                                                    |  |  |  |         |                                                  |
|                                                                                                    | Solicitar y Firmar                                                                                                    |  |  |  |         |                                                  |

**IMPORTANTE**: En el proceso de la firma, se debe seleccionar el certificado apropiado cuyos datos se correspondan con el Interesado y que coincida con su NIF.

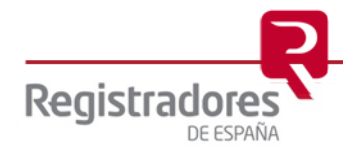

### **4 GESTIÓN DE USUARIOS**

Una vez comprobada y aprobada la solicitud de alta, ya podremos entrar a través de la opción de **Presentación Telemática** del portal del **Registro Público Concursal**, identificándonos previamente con un certificado de firma correcto y acceder a la opción de **Gestión Usuarios**, siempre que seamos el <u>Interesado</u>, la relación de <u>Personas</u> que dimos de alta en su apartado correspondiente, no podrán gestionar los usuarios, únicamente realizar Presentaciones Telemáticas.

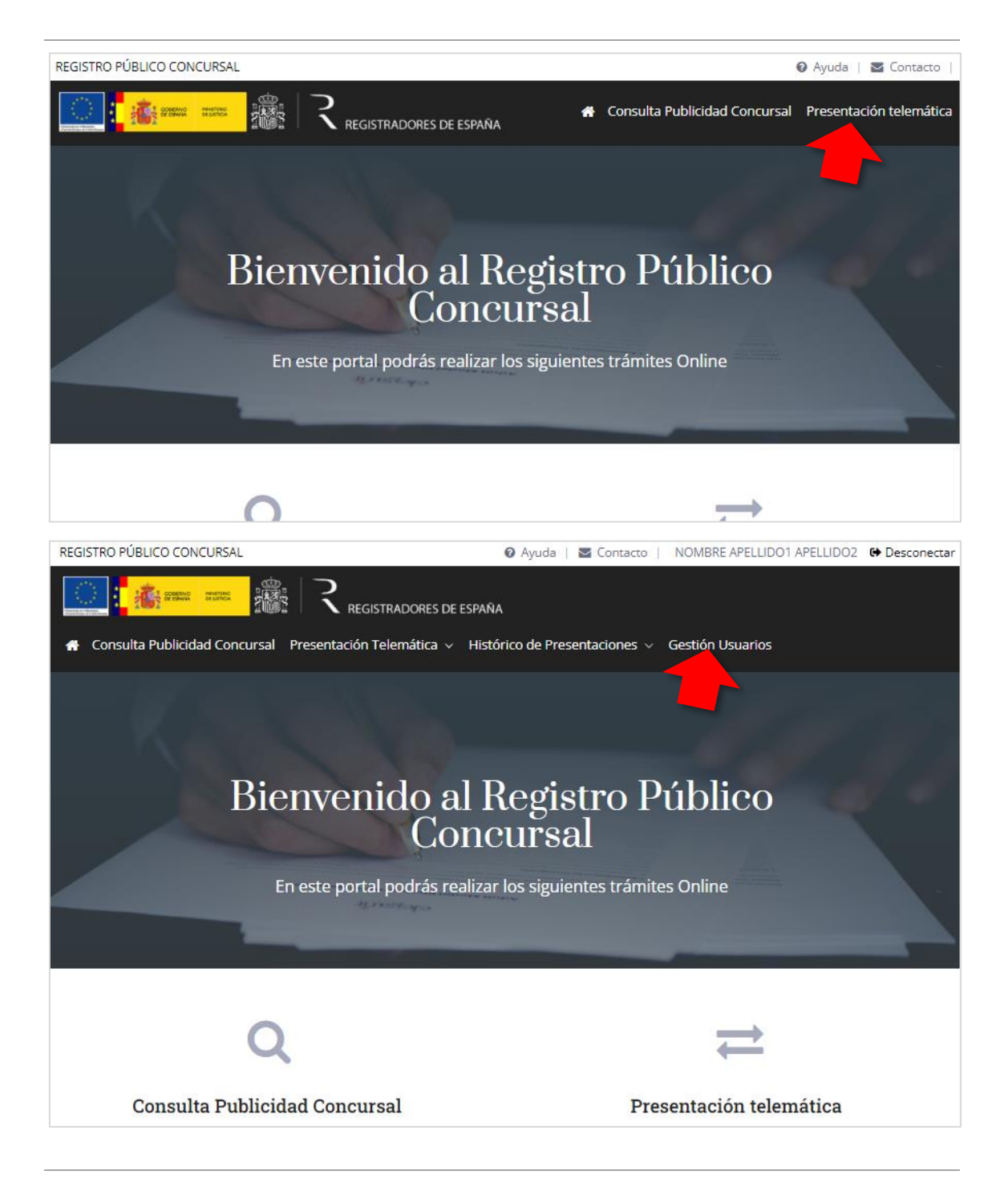

Se mostrará entonces el formulario completo, desde el que podremos, además de modificar los datos del propio **Interesado**, gestionar la <u>Relación de Personas</u> (usuarios) que dimos de alta en el servicio, de la misma manera que ya vimos y explicamos anteriormente en este mismo manual.

| Datos interesado                                            |                              |                      |                    | ,<br>,        |
|-------------------------------------------------------------|------------------------------|----------------------|--------------------|---------------|
| Personalidad *                                              | Nombre *                     |                      | Apellidos *        |               |
| Física 🗘                                                    | TM                           | MAL                  |                    |               |
| ipo                                                         | Nº Documento *               | Correo electrónico " |                    | Teléfono      |
| NIF ‡                                                       |                              | test a.com           |                    |               |
| omicilio Notificaciones                                     |                              |                      |                    |               |
| irección *                                                  |                              |                      | Número             | Cód. Postal * |
| CALLE DIEGO DE LEON                                         | 121                          |                      |                    | 28006         |
| aís *                                                       |                              | Provincia            | Municipio *        |               |
| ESPAÑA                                                      | \$                           |                      | # MADRID           |               |
| ocumentos genéricos                                         |                              |                      |                    |               |
| rchivos                                                     | e este sie este sie sie este | b has                |                    |               |
| urchivos<br>Elegir archivos No se t<br>Relación de personas | a seleccionado ningún arc    | hivo                 |                    |               |
| chivos<br>Elegir archivos No se t<br>Relación de personas   | a seleccionado ningún arc    | hivo                 |                    |               |
| telación de personas                                        | Nombre                       | Apellidos            | Correo electrónico | Role          |

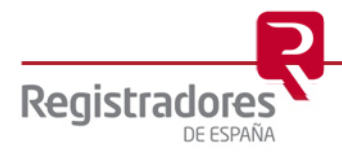